## 1. Margins

| Newsletter 4th grade.docx - Microsoft Word                                                                                        |                                                                                                    | z X |
|----------------------------------------------------------------------------------------------------|----------------------------------------------------------------------------------------------------|-----|
| Home Insert Page Layout References Mailings Review View                                                                           |                                                                                                    | 0   |
| Aa Orientation * Breaks * 🔬 Watermark * Indent Spacing ?                                                                          | ng to Front - 🛱 Align -                                                                                                    |     |
| Themes Ar Harges Higher Arter Page Setup Page Borders Right: 0° C E Arter Page Setup Page Borders Arter Page Background Paragraph | e Inset Page Layout <u>References</u> Id to Back · [] Group ·<br>□ Orientation · □ Breaks ·<br>Marging Size · [] Columns · he <sup>2</sup> Hyphenation ·<br># Hyphenation ·                                                                                                    |     |
|                                                                                                    | Lad Custom Setting<br>Top: 0.5" Bottom: 0.5"<br>Left: 1.2" Right: 1.2"                                                                                                    | 5   |
|                                                                                                    | Normal<br>Top: 1" Bottom 1"<br>Left: 1" Right: 1"                                                                                                    |     |
| First we will set up the margins.                                                                                                 | Top: 0.5" Bottom: 0.5"<br>Left: 0.5" Right: 0.5"                                                                                                    |     |
| 1. Click on Page Layout tab                                                                                                    | Moderate           Top:         1"           Left:         0.75"                                                                                                    |     |
| 2. Click on Margins <sup>\</sup>                                                                                                  | Wide<br>Top: 1" Bottom: 1"<br>Left: 2" Plotte: 5"                                                                                                    |     |
| 3. Click on Custom Margins                                                                                                    | Mirrored         Mirrored           Image: State of the state of the state of |     |
|                                                                                                    | Office 2003 Default<br>Top: 1" Bottom: 1"<br>Left: 1.25" Right: 1.25"                                                                                                    |     |
|                                                                                                    | Custom Margins                                                                                                    |     |

4. Set the Left margins to .5" and the Right margin to 3". If your paper is 8.5" wide and you have a 6" paper for your brochure, you will want 5" of text leaving .5" on both sides. So setting up .5" on the left and 3" on the right gives you a total of 3.5" of margin leaving 5" of text on an 8.5" paper.

| Page Setur                                                                                                    | < 8.5"                                         | $\rightarrow$ |
|----------------------------------------------------------------------------------------------------|------------------------------------------------|---------------|
| Margins     1° $\bigcirc$ Bottom:     1° $\bigcirc$ Iop:     1° $\bigcirc$ $\bigcirc$ $\bigcirc$ $\bigcirc$ $\bigcirc$ Left:     .5° $\bigcirc$ Bight:     3° $\bigcirc$ Qutter:     0° $\bigcirc$ Gutter position:     Left $\checkmark$ Orientation     -     -     -     -     - | This will leave you a 5" column of text. $3$ " | $\rightarrow$ |
| Bortrait Landgcape<br>Pages<br>Multiple pages: Normal                                                                                                    |                                                |               |
| Preview                                                                                                    |                                                |               |
| Apply to: Whole document  Set As Default OK Cancel                                                                                                    |                                                |               |